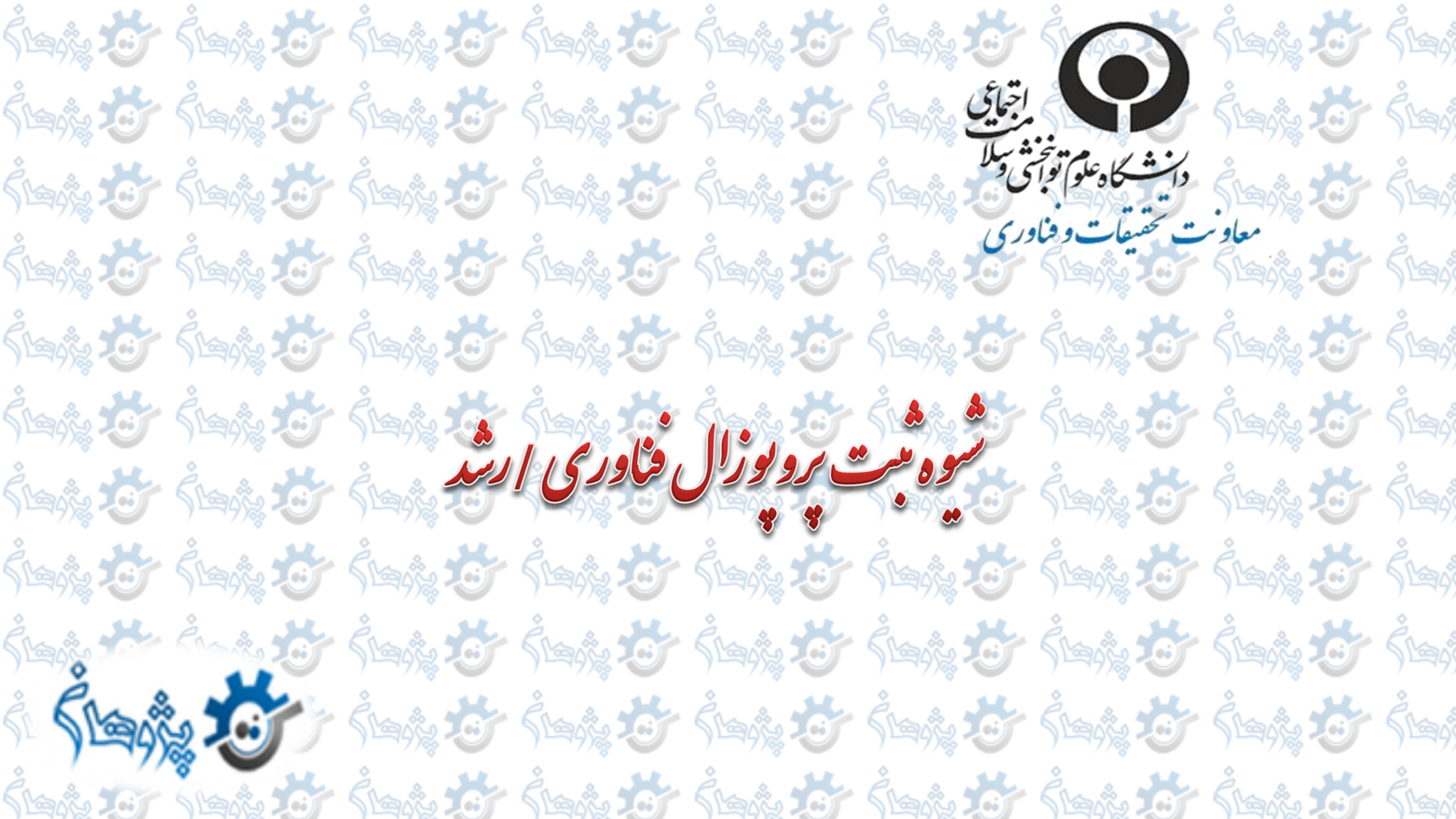

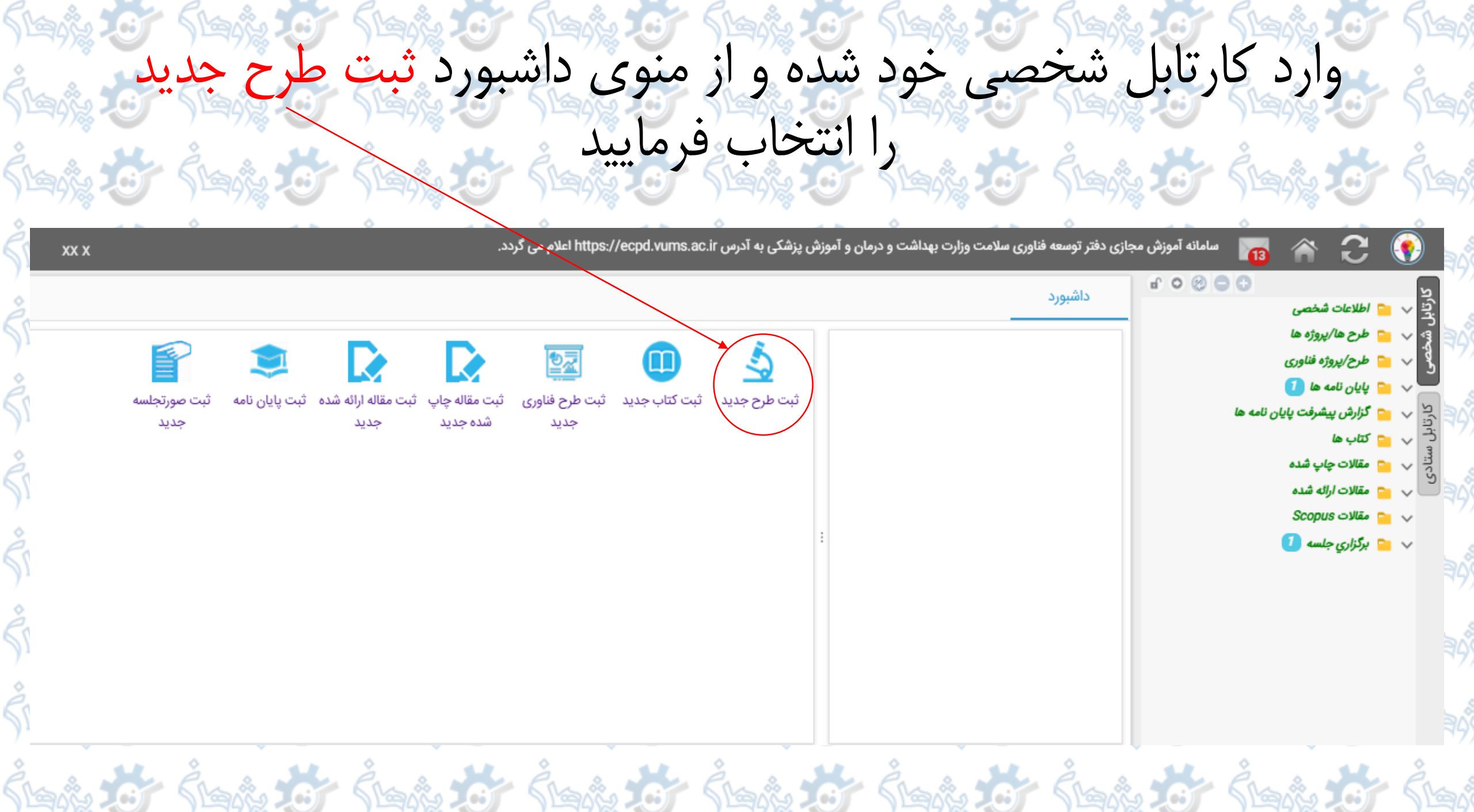

### از منوی زبان عنوان، فارسی و انگلیسی را انتخاب نموده، عنوان را وارد کرده و دکمه ادامه را بزنید.

H. à.

| 199       |                                                                                                    |                        |                        |
|-----------|----------------------------------------------------------------------------------------------------|------------------------|------------------------|
| ;<br>190  | ×                                                                                                    | داشبورد 🗙 ثبت طرح جدید | کارتاب                 |
| 199       | ع اوین فارسی و انگلیسی را وارد کرده و دکمه ادامه را فشار دهید.<br>رحله بعد، لطفا یکی از مراکز درختواره ذیل را انتخاب نمایید .توجه فرمایید کارشناسان مرکزی که انتخاب شده است رکوردی را که وارد می کنید بررسی خواهند کرد. بنابراین در<br>اب مرکز دقت نمایید. | لطفا<br>در مر<br>انتخا | ار شخصی کارتا<br>مرابع |
| 3<br>1999 | وا ي فارسي و انگليسي ۲                                                                                                    | زبان عنر               | بل ستادی               |
| ,<br>199  | یت فناوری<br>پ                                                                                                    | عبوان و                | <b>(</b>               |
| 199       | تگیسی<br>Technology Test                                                                                                    | ا عنوان ان             | <b>9</b> 4             |
|           | •<br>Iclos                                                                                                    |                        | <b>9</b> 4             |
| j<br>Laj  |                                                                                                    |                        | Jusay                  |
| }<br>190  |                                                                                                    | to the the top         | Śba                    |

#### در صورت عدم تشابه عنوان بیش از ۷۰ درصد با عناوین موجود، دکمه ادامه ثبت رکورد را بزنید.

در صورتی که تشابه عنوان شما با عناوین موجود بیش از ۷۰ درصد است، از دکم<mark>ه اصلاح عناوین</mark> استفاده و عنوان

خود را ااصلاح نماييد.

| Ŝlan     |                                                        | خود را ااصلاح نماييد.                                               | Éla :              | the g                      |                   |                        |         | 5          | ร์<br>โลก์        |
|----------|--------------------------------------------------------|---------------------------------------------------------------------|--------------------|----------------------------|-------------------|------------------------|---------|------------|-------------------|
| 0        | 📩 xx x                                                 | Google Chıاستفاده نمایید.                                           | گرهایMozilla وrome | ی به روز شده <i>ج</i> ستجو | ه از نسخه های     | برای کار باسامانه<br>诸 | * C     | ٢          | ۲۳-۱۶)<br>ف       |
| Stay.    | ×                                                      |                                                                     |                    |                            |                   | × ثبت طرح جدید         | داشبورد | كارتابل ش  | ر<br>مور          |
| è.       |                                                        |                                                                     | يسي 🗸              | فارسي و انطب               | زبان عنوان        |                        |         | خصى        | 3                 |
| )<br>Mai |                                                        |                                                                     | ذف فیزیکی نشود     | ی<br>فناوری -لطفا ح        | علوان فارس<br>تست |                        |         | کارتابل سن | ) <sup>1</sup> 99 |
| Ŝba      | <u>N</u>                                               |                                                                     |                    |                            | 18:1 - 1          |                        |         | ປະກ        | 3<br>190          |
| 3        | Technology Test                                        |                                                                     |                    | بىسى                       | عنوان اندلب       |                        |         |            | 3                 |
| Stay.    |                                                        |                                                                     |                    |                            | //                |                        |         |            | 199               |
| Ŝha      | ایین وجود ندارد دکمه ادامه ثبت رکورد را در انتهای صفحه | شما وارد کرده اید می باشند، چنانچه مطمئن هستید رکورد شما در لیست پا | ں مشابه عناوینی که | ی زیر دارای عنوانی         | ركوردها;          |                        |         |            | in se             |
| ) Lat    |                                                        |                                                                     |                    | بابيد                      | کلیک نہ           |                        |         |            | )199)<br>^        |
| Čr.      | عنوان انگلیسي                                          | عنوان فارسي                                                         | درصد تشابه         | کد                         | رديف              |                        |         |            | ČA S.             |
| ))'''''' | Test                                                   | تست بهسان- لطفا حذف فیزیکی نشود.                                    | 80                 | 2817                       | 1                 |                        |         |            | )199              |
| à.       | Test                                                   | تست بهسان- لطفا حذف فیزیکی نشود.                                    | 100                | 2817                       | 2                 |                        |         |            | 3                 |
| ) liai   | •                                                      | لفو                                                                 | اصلاح عناوين       | ت رکورد                    | ادامه ثب          | )                      |         | 62<br>68   | ) <sup>1</sup> 30 |
| 2        |                                                        |                                                                     |                    |                            |                   |                        |         |            | 2                 |

| Stars .                                      | سامانه آموزش مجازی دفتر توسعه فناوری سلامت وزارت بهداشت و درمان و آموزش پزشکی به آدرس https://ecpd.vums.ac.ir اعلام م | i 🛪 C 💽 🚺   |
|----------------------------------------------|----------------------------------------------------------------------------------------------------|-------------|
| 2                                            | ثبت طرح جدید                                                                                                    | ۲ داشبورد » |
|                                              | 😑 📄 💼 دانشگاه علوم توانبخشی و سلامت اجتماعی                                                                           |             |
| 1 1/08                                       | 😑 📄 دانشکده سلامت اجتماعي                                                                                             | 30          |
|                                              | 📄 👘 گروه آموزشی آمار زیستی                                                                                            |             |
|                                              | 📄 👘 گروه آموزشی رفاه اجتماعی                                                                                          |             |
| 1 - 7)88                                     | 📄 脑 گروه آموزشی سالمندی                                                                                               |             |
| 0                                            | 📄 📄 گروه آموزشی سلامت در بحران و بلایا                                                                                | ulco)       |
| Shasa a                                      | 📄 👘 گروه آموزشی مددکاری اجتماعی                                                                                       | - Gran      |
| ) -== 9)2 ·                                  | 📄 📄 گروه آموزشی معارف اسلامی                                                                                          | 3139        |
| 0                                            | 📄 📄 گروه آموزشی مدیریت سلامت، ایمنی و محیط زیست                                                                       | 6           |
| Char & I                                     | 😑 😑 دانشکده علوم رفتاري و سلامت روان                                                                                  | - Bank      |
|                                              | 📄 脑 گروه آموزشی پرستاری                                                                                               | Star        |
|                                              | : 📄 📄 گروه آموزشی پیش دبستانی                                                                                         |             |
|                                              | 🔄 📄 گروه آموزشی روانپزشکی                                                                                             |             |
|                                              | 🔄 📄 گروه آموزشی روان شناسی و کودکان استثنایی                                                                          | 5100        |
| 1 - 7)8                                      | 🔄 📄 گروہ آموزشی روان شناسی بالینی                                                                                     | 777         |
| 10                                           | 🔄 📄 گروه آموزشی مشاوره                                                                                                | 2           |
| Shan & a                                     | 😑 📄 دانشکده علوم توانبخشي                                                                                             | = Shar      |
| ) <sup>1</sup> <del>1</del> 9 <del>2</del> 1 | 🔤 📔 گروه اموزشی ارتوپدی فنی                                                                                           | )1999       |
| A                                            | 🔤 📑 گروه اموزشی ارگونومی                                                                                              |             |
| A. A.                                        | 🔤 📔 گروه اموزشی ژنتیک                                                                                                 | en En 1     |
|                                              | 🔤 🛅 کروه اموزشی شنوایی شناسی                                                                                          |             |
| 1 1/188                                      | 🔤 📑 کروہ اموزشی علوم بالینی                                                                                           | 62          |
|                                              | 🔤 گروه اموزشی علوم پایه                                                                                               | <b>40</b> 3 |
| Max <sup>®</sup>                             | دروه اموزسی فیزیودراپی                                                                                                |             |

## پس از وارد کردن مدت اجرا و انتخاب نوع طرح متناسب با عنوان ارائه شده، زمینه طرح را فناورانه انتخاب نمایید.

| Ên &             | xx x                                                   |                                       | ا وGoogle Chromاستفاده نمایید.                                                                                     | از نسخه های به روز شده جستجو گرهایMozilla                   | برای کار باسامانه 🏹 👔 | C 📀            |
|------------------|--------------------------------------------------------|---------------------------------------|----------------------------------------------------------------------------------------------------|-------------------------------------------------------------|-----------------------|----------------|
| ) 1995           |                                                        |                                       |                                                                                                    |                                                             | بورد × ثبت طرح جدید   | وي داش         |
| Ŝtaĝ             | بت شده و شناسه IRCT را «قبل از آغاز پژوهش» حتی به صورت | مرکز ثبت کارآزمایی بالینی ایران نیز ث | اخذ شناسه اخلاق، باید در سامانه                                                                                    | مطالعات کارآزمایی های بالینی پس از<br>پایلوت دریافت نمایند. |                       | , شخصہ ا       |
| ŚĿań             |                                                        |                                       | ىت فناورى -لطفا حذف فيزيكى نشود.                                                                                   | تس<br>عنوان طرح *                                           |                       | كانتابا بمتادم |
| ŚĿaĝ             | Technology Test                                        |                                       |                                                                                                    | عنوان لاتين طرح*                                            |                       |                |
| ên s             |                                                        |                                       |                                                                                                    | مدت اجرا - ماه*                                             |                       |                |
| nuadis<br>Ŝladis |                                                        | ļ                                     | بنیادی<br>توسعه ای<br>تولیدی<br>کاربردی<br>کاربردی- بنیادی                                                         | نوع طرح*                                                    | **                    |                |
| å e              |                                                        |                                       | نتخاب فرماييد                                                                                                    | براساس زمینه طرح فقط یک گزینه را ا                          |                       |                |
| Jugox            |                                                        | •                                     | 📄 💼 طرح دانشجویی<br>📄 💼 طرح HSR                                                                                    |                                                             |                       |                |
| Ślań             |                                                        |                                       | <ul> <li>☐ طرح RFP     <li>☐ طرح فناورانه     <li>☐ طرح فناورانه     <li>☐ کلان بدوثه   </li> </li></li></li></ul> | زمینه طرح*                                                  |                       | 6              |
| 2 .              |                                                        | -                                     | 🔜 💼 حدق چرور-<br>📄 📄 طرح زیرمجموعه کلان پروژه                                                                      |                                                             |                       |                |
| 516312           |                                                        |                                       | NON JOIL                                                                                                    |                                                             |                       |                |

از طریق فلش کوچک سمت چپ گزینه ها روبروی هر سوال، روش مطالعه و زمینه تحقیق را <mark>فناورانه (۱) و</mark>حوزه فناوری (۲) و سطح تولیدی (۳) متناسب با عنوان طرح را انتخاب نمایید.

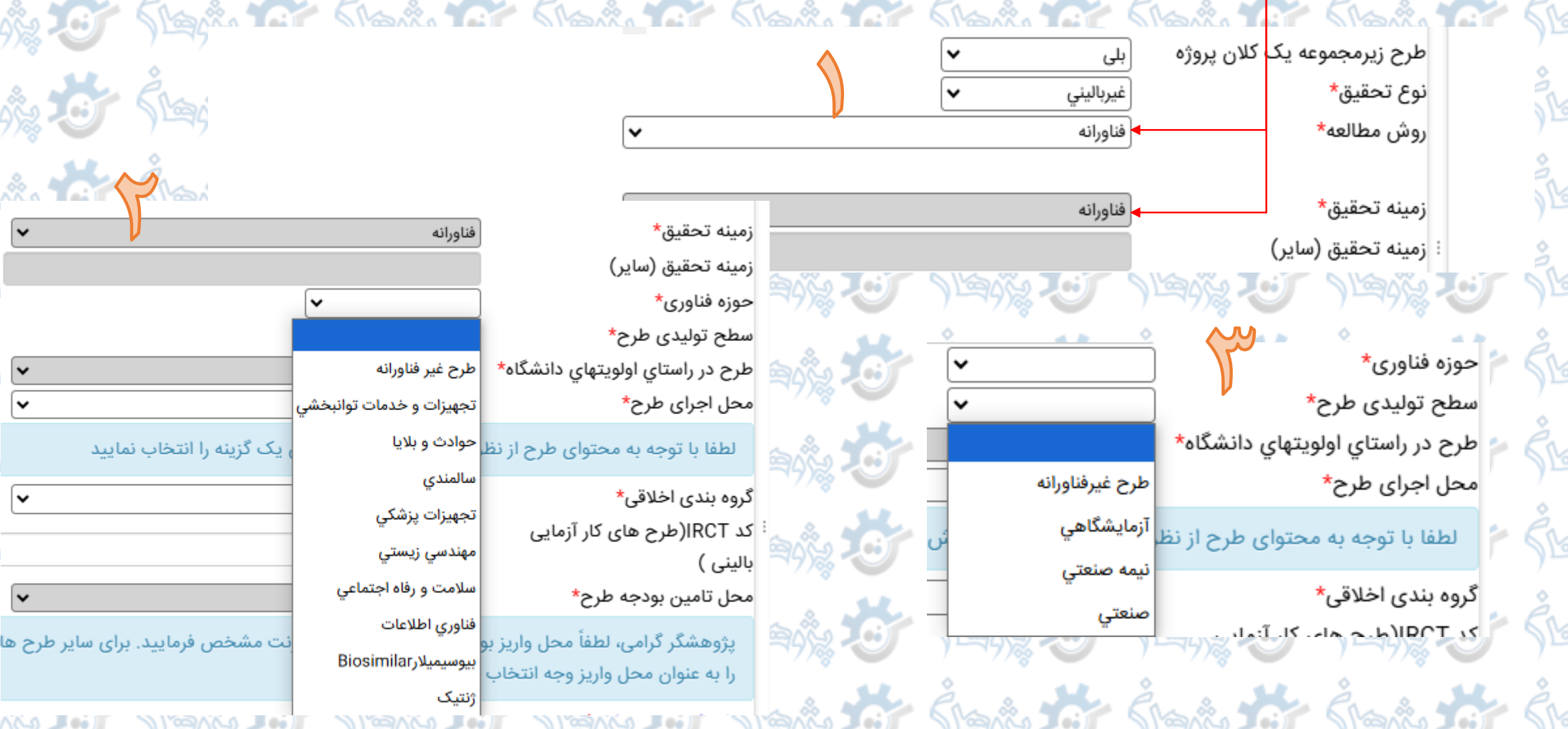

پس از تکمیل گزینه های فرم مشخصات طرح، با استفاده از دکمه **Choose file** فایل word پروپوزال با و بدون نام را در قسمت پیوست ها بار گذاری نموده و عنوان پیوست مناسب را انتخاب نمایید.

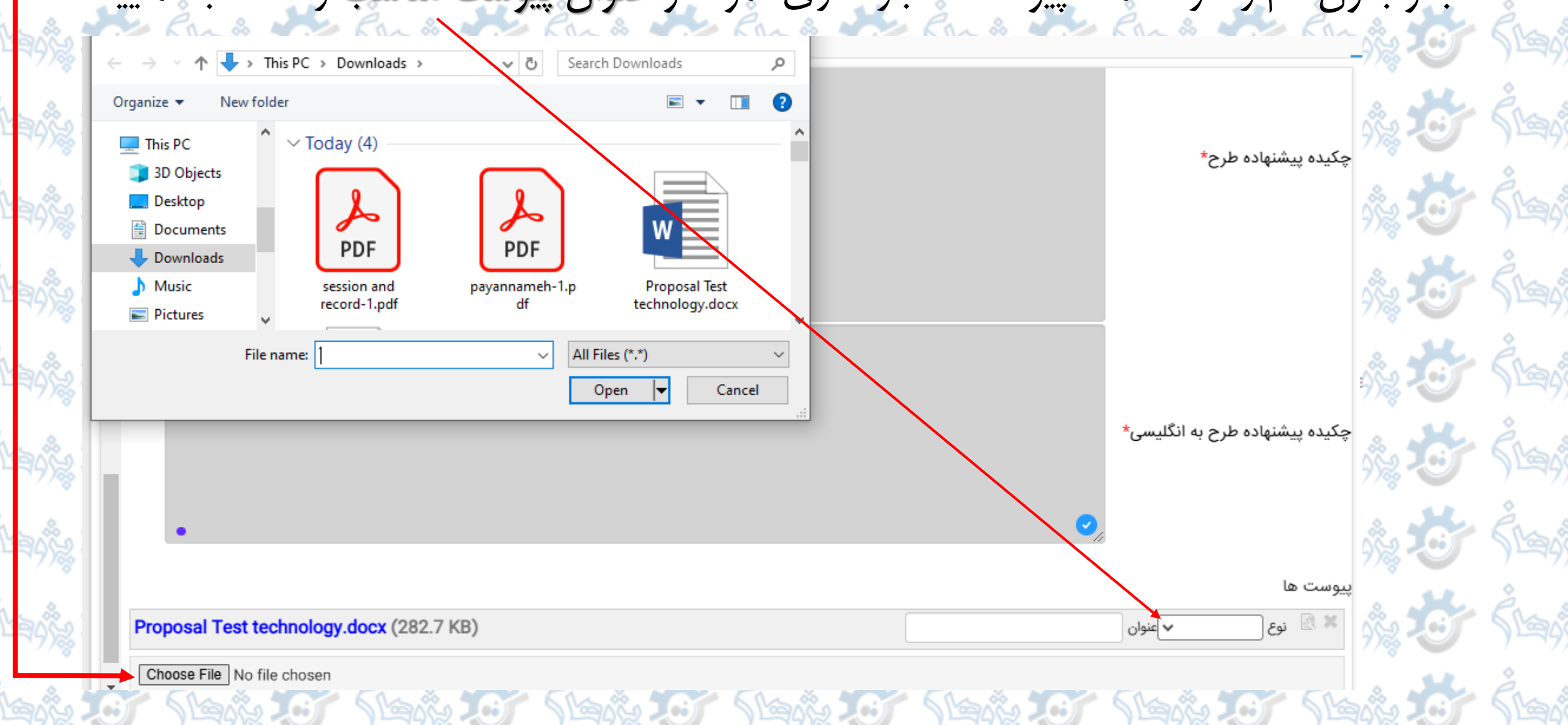

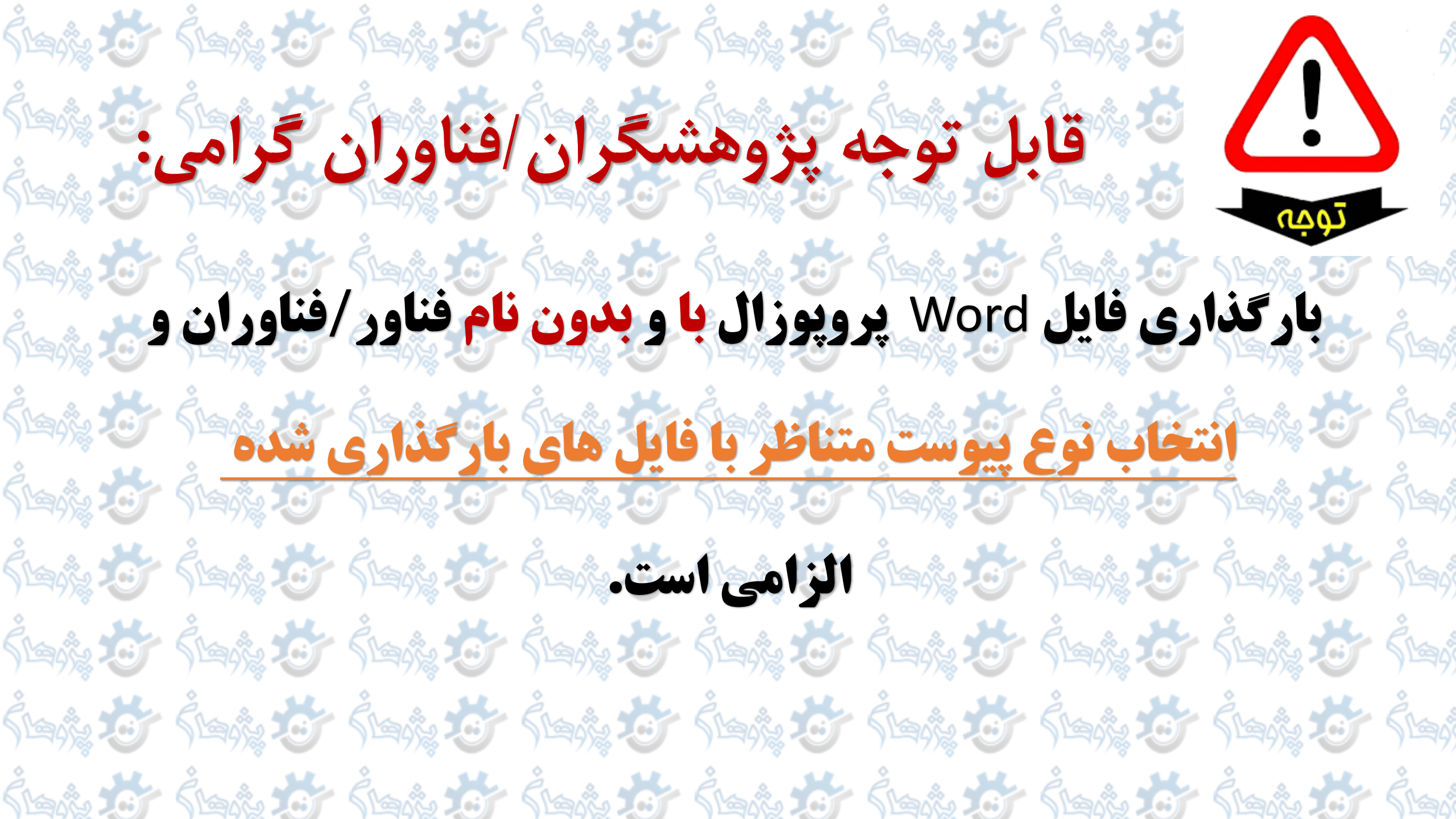

پس از تکمیل موارد اجباری فرم مشخصات طرح، بارگذاری فایل های با و بدون نام پروپوزال و انتخاب عنوان پیوست های متناظر با فایل های بارگذاری شده، دکمه **ذخیره کن** را بزنید.

| 👌 xx x                                                                                                    |                                                            | کار باسامانه از نسخه های به روز شده جستجو گرهایMozilla وGoogle Chromeاستفاده نمایید. | وى 😷 🎓 📷 براى              |
|----------------------------------------------------------------------------------------------------|------------------------------------------------------------|--------------------------------------------------------------------------------------|----------------------------|
| Open                                                                                                    | ×                                                          | ح جدید                                                                               | يا<br>چنا داشبورد × ثبت طر |
| ← → ~ ↑ 🔸 > This PC > Downloads 🔹 🗸                                                                                                    | > Ö Search Downloads 🔎                                     |                                                                                      |                            |
| Organize 🔻 New folder                                                                                                    | <b>■</b> ▼ <b>■</b> ?                                      |                                                                                      | - and                      |
| <ul> <li>This PC</li> <li>3D Objects</li> <li>Desktop</li> <li>Documents</li> <li>Downloads</li> <li>Music</li> <li>Pictures</li> </ul> | PDF<br>nameh-1.p<br>df<br>Proposal Test<br>technology.docx | چکیدہ پیشنھادہ طرح*                                                                  | كارتابإ ، سنادى،           |
| File name: Proposal Test technology.docx                                                                                                | All Files (*.*)                                            | :<br>چکیدہ پیشنھادہ طرح به انگلیسی*                                                  |                            |
| Choose File No file chosen                                                                                                    |                                                            | پیوست ها                                                                             |                            |
|                                                                                                    |                                                            |                                                                                      | 62                         |
| á -                                                                                                    |                                                            | ذخیرہ کن                                                                             | 49                         |

# همار کی شعر کی شعر کی شعر کی شعر کی شعر کی شعر کی شعر کی شعر کی شعر کی شعر کی شعر کی شعر کی شعر کی شعر کی شعر ک محرک با استفاده از فرم مجری/همکاران و دکمه درج، فناوران مجری/همکار در طرح را مشخص نمایید. محرک

| L       |                  |                   |               |                |                                     |                           |                                  |                  | پروژەھا<br>                       | × مدیریت طرحھا / ب                                                   | داشبورد                                                 |
|---------|------------------|-------------------|---------------|----------------|-------------------------------------|---------------------------|----------------------------------|------------------|-----------------------------------|----------------------------------------------------------------------|---------------------------------------------------------|
| ح/پروژه | رد حذف طرح       | پیام مرتبط با رکو | ارسال         | چاپ پروپوزال   | ست جهت ادامه بررسی ها<br>محالیش اند | مرکز/گروه تایید و بازگذ   | تایید و ارسال به کارشناس<br>3375 | /استاد راهنما    | ارسال به پژوهشگر دیگر<br>کدرهگیری | پیشنهاد طرح<br>مشخصات طرح<br>مجری/همکاران                            | خلاصه <mark>کار</mark> مه<br>-1 <u>-</u><br>-2 <u>-</u> |
|         |                  |                   |               |                | ر خال نبت                           | وصعیت دردس در             | xx x (1550)                      | لارح             | ت رئی ہے۔<br>ثبت کنندہ یا مالک م  | د اجرایی طرح<br>بمان دانش<br>۵۰/مرکز مربوطه                          | رود<br>ترج<br>دانشکد                                    |
|         |                  |                   |               |                |                                     | ی فیزیدی نسود.            | نست فناوری -نطف حد               |                  | عنوان طرح<br>کد اخلاق طرح         | ده پژوهشی (پروپوزال)<br>متون پیشنهاد<br>جدول متغیرها                 | بیشنها<br>⊶3 []<br>⊶4 []                                |
|         |                  |                   |               |                |                                     |                           |                                  |                  | امتیاز تعهد شده<br>توضیحات تعهدات | زمانبندی و مراحل اجرا<br>های طرح<br>جمع اعتبار درخواستی از دانشگاه   | -5 📄<br>مزينه ه<br>-7                                   |
| 5       |                  |                   |               |                | تعداد مقالات علمی                   | تعداد مقالات خارجی        | سابقه علمی مرتبط                 |                  | 2- مجری/همکاران                   | :<br>تأمین بودجه از سایر منابع<br>جمع بودجه طرح<br>د (خروجی های) طرح | 8-8<br>9 -9<br>تعهدات                                   |
| ويرايش  | پست<br>الکترونیک | رشته<br>تخصصی     | مرتبه<br>علمی | مقطع<br>تحصيلى | پژوهشی داخلی مرتبط<br>باطرح         | مرتبط با طرح ارائه<br>شده | با حیطه مورد<br>مطالعه           | در نوع<br>همکاری | نام و نام سمت<br>خانوادگی طرح     | پیشنهادی<br>پیشنهادی                                                 | ناظران<br>داوران                                        |
| 6       | باشند که         | نام کردہ          | ثبت ن         | ر سامانه       | ح باید از قبل د                     | به همکاران طر             | کل                               |                  | رتوردي يافت تشد                   | ه پیوستها<br>· پیام ها<br>های علمی                                   | یوست<br>ا پیوست<br>ا داوری و                            |
| 4 00    | نماييد.          | و انتخاب          | هده و         | ن را مشا       | رم اسامی ایشا                       | بتوانيد از اين ف          |                                  | 60 AN A          | دج                                | در شوراها<br>ها<br>می د. ا                                           | بررسی ا<br>نظارت ا                                      |

در قسمت نام و نام خانوادگی با استفاده از دکمه مسونتین مسونتین (انتخاب گزینه ها) نام فرد موردنظر را جستجو و انتخاب نموده، سمت در طرح و نوع همکاری ایشان را مشخص فرمایید و دکمه **ذخیره کن** را بزنید.

|   | ک<br>کد رهگیری                  | کلمات      | ، کليدي و جس                  | تجو                                                                        | پژوهشگرجدید           |
|---|---------------------------------|------------|-------------------------------|----------------------------------------------------------------------------|-----------------------|
|   | ثبت کننده یا مالک               | 1<br>2     | -<br>111-                     | ۔<br>مدیر سیستم - نامشخص                                                   |                       |
|   | عنوان طرح                       | 3<br>4     | 317-<br>327-                  | مدير سامانه - مديريت<br>الهام فرجي - فناوري اطلاعات سلامت                  |                       |
|   | كد اخلاق طرح                    | 5          | 334-                          | شهرزاد پاکجویی - سلامت در بلایا و ف<br>سهرزاد پاکجویی - سلامت در بلایا و ف | وريتها                |
|   | امتیاز تعهد شده                 | 6<br>7     | 335-<br>336-                  | لاله رهان - خدمات اجتماعی<br>پرستو تاجیک - آسیب شناسی اجتماع               | ی - پیشگیری از اعتیاد |
|   | توضيحات تعهدات                  | 8<br>9     | 337-<br>341-                  | طاهره سلیمانیه نائینی - روانشناسی و<br>معصومه جای دول                      | ِ آموزش کودکان استثنا |
| : | نام و نام خانوادگی*             | 10         | 347-                          | ا مراد حسینی                                                               |                       |
|   | سمت در طرح*<br>نوع همکاری،      | 11         | 350-                          | مصطفایی                                                                    |                       |
|   | سرح مستری<br>سابقه علمی مرتبط ب | [1]<br>تعد | <b>4 3 2</b><br>داد رکورد یاف | 2 10 9 8 7 6 5<br>بە شدە:4407                                              |                       |
|   | مطالعه                          |            |                               |                                                                            |                       |
|   | تعداد مقالات خارجى              |            |                               |                                                                            |                       |
|   | ارائه شده                       |            | 0.0                           |                                                                            |                       |

| دد رهبیری                                                                                                    |                                                                    |
|----------------------------------------------------------------------------------------------------|--------------------------------------------------------------------|
| ثبت کننده یا مالک طرح                                                                                          | 1000                                                               |
| عنوان طرح                                                                                                    |                                                                    |
| كد اخلاق طرح                                                                                                   | າດໍ່ຮັບ                                                            |
| امتياز تعهد شده                                                                                                |                                                                    |
| توضيحات تعهدات                                                                                                 | 1000                                                               |
| نام و نام خانوادگی*                                                                                            | 77%                                                                |
| سمت در طرح*                                                                                                    | .0                                                                 |
| C/ /                                                                                                    | 200.0                                                              |
|                                                                                                    |                                                                    |
| ثبت کننده یا مالک طر                                                                                           | 19)%                                                               |
| ثبت کننده یا مالک طر<br>عنوان طرح                                                                              | 19)zz<br>1682                                                      |
| ثبت کننده یا مالک طرع<br>عنوان طرح<br>کد اخلاق طرح                                                             | 19)zz<br>195zz                                                     |
| ثبت کننده یا مالک طرع<br>عنوان طرح<br>کد اخلاق طرح<br>امتیاز تعهد شده                                          | 19)<br>19<br>19<br>19<br>19<br>19<br>19<br>19<br>19<br>19          |
| ثبت کننده یا مالک طرع<br>عنوان طرح<br>کد اخلاق طرح<br>امتیاز تعهد شده<br>توضیحات تعهدات                        | キワ)る<br>19)る<br>19)ろう<br>19)ろう<br>19)ろう                            |
| ثبت کننده یا مالک طرع<br>عنوان طرح<br>کد اخلاق طرح<br>امتیاز تعهد شده<br>توضیحات تعهدات<br>نام و نام خانوادگی* | 19)<br>19)<br>19)<br>19)<br>19)<br>19)<br>19)<br>19)<br>19)<br>19) |

نوع همکاری

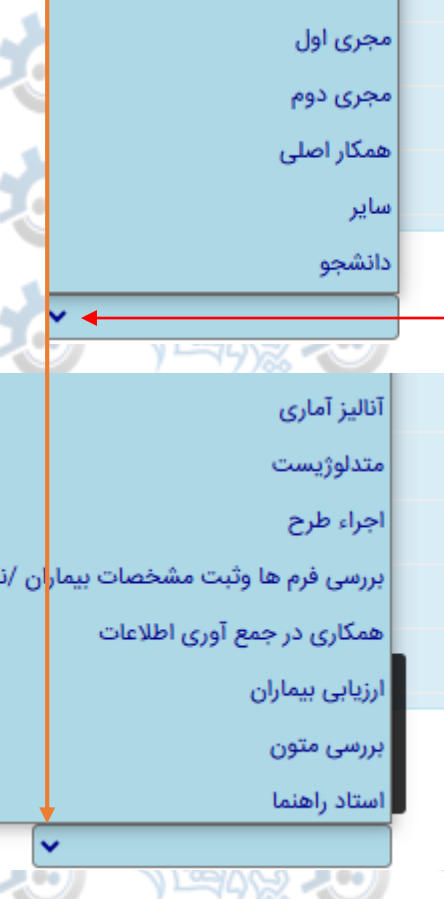

استاد راهنما

دانشجو و مالک طرح

همكار

#### در فرم متون پیشنهاد، با استفاده از دکمه ویرایش، بخش های مرتبط با پروپوزال خود را از روی متن فایل کپی و در باکس مربوطه الصاق (paste) نمایید.

|          |                                                                                                    | / پروژهها                 | داشبورد × مدیریت طرحها            |
|----------|----------------------------------------------------------------------------------------------------|---------------------------|-----------------------------------|
|          | اد راهنما تایید و ارسال به کارشناس مرکز/گروه تایید و بازگشت جهت ادامه بررسی ها جواب پروپوزال ارسال پیام مرتبط با رکورد حذف طرح/پروژه | ارسال به پژوهشگر دیگر/است | 🔺 🔁 خلاصه پیشنهاد طرح             |
| 17/68    | x                                                                                                    |                           | 1-مشخصات طرح       2-مم / مکال    |
|          | 3375 مغیب گردش کار در حال ثبت                                                                                                    | کد رهگیری                 | ے۔ مجری (همداران                  |
| Man the  |                                                                                                    |                           | ترجمان دانش                       |
| ~77)~~   | xx x (1550)                                                                                                    | تبت كننده يا مالك طرح     | دانشکده/مرکز مربوطه               |
|          | تست فناوری -لطفا حذف فیزیکی نشود.                                                                                                    | عنوان طرح                 | 🖕 늘 پیشنهاده پژوهشی (پروپوزال)    |
| 60°C     |                                                                                                    | كد اخلاق طرح              | 🕒 3- متون پیشنهاد                 |
| 17/88    |                                                                                                    | امتيا: تعمد شدم           | 4 - جدول متغيرها                  |
|          |                                                                                                    | اسيار طهد سده             | 5 - زمانیندی و مراحل اجرا         |
| 1000     |                                                                                                    | توضيحات تعهدات            | < 🔁 هزینه های طرح                 |
| ~77)~~   |                                                                                                    | 1                         | 7- جمع اعتبار درخواستی از دانشگاه |
|          |                                                                                                    | د- مىون پيسىھاد           | 8- تامین بودجه از سایر منابع      |
| no de la | متن                                                                                                    | عنوان                     | ب جمع بودجه طرح                   |
| LAUS:    |                                                                                                    |                           | طرح الفلاد بد شناده               |
|          |                                                                                                    | ا-مقدمه وبيان مسئله       | داوران پیشتهادی                   |
| A . & .  |                                                                                                    |                           | مشاهدة بيوستها                    |
| Lange .  |                                                                                                    |                           | یوست بیام ها                      |
|          | بار موارد ۲٫۳٫۴٫۴٫۵٫۶٫۸٫۶٫۸۱؛ این فرم                                                                                                | 2-ضرورت                   | داوری های علمی                    |
|          |                                                                                                    | انجام تحق                 | بررسی در شوراها                   |
| ක්රිය    |                                                                                                    |                           | نظارت ها                          |
| 1/108    | يرويوزال هاي فناورانه، اجباري هستند.                                                                                                 |                           | 👻 🧰 پیام های مرتبط                |
|          |                                                                                                    | ۍ-تعريف د 🔸 🥒             | 4                                 |

#### Ś 🚓 🥸 Śwąż 🥸 Ś tańy 🥸 Ŝtaĝa 🥸 Śwóż 🏕 Śwóż 🍎 ی زمان بندی اجرای طرح را از طریق دکمه درج وارد نمایید. Śłańa 💏

های به روز شده جستجو گرهایMozilla وGoogle Chromeاستفاده نمایید.

| 100 M         | Stanto St                         | <u>Stake 507 (</u> |  |
|---------------|-----------------------------------|--------------------|--|
| امانه از نسخه | برای کار باسا 🌆 😭 🤤               | •                  |  |
| با / پروژەھا  | داشبورد × مدیریت طرح ه            | אנזילי 🖓           |  |
| ارساز         | 🔶 🔁 خلاصه پیشنهاد طرح 🔪           | mico a state       |  |
|               | 1- مشخصات طرح                     |                    |  |
|               | 2- مجری/همکاران                   |                    |  |
| 22            | روند اجرایی طرح                   | ارتابر             |  |
| ثبت           | ترجمان دانش                       |                    |  |
|               | دانشکده/مرکز مربوطه               | 15 17 18           |  |
| عنو           | 🗧 늘 پیشنهاده پژوهشی (پروپوزال)    |                    |  |
| کد            | 3- متون پيشنهاد                   | 100 100            |  |
| - 1           | 4- جدول متغيرها                   |                    |  |
| امب           | 5- زمانیندی و مراحل اجرا          |                    |  |
| توخ           | 🗧 늘 هزینه های طرح                 | 3083 200           |  |
|               | 7- جمع اعتبار درخواستی از دانشگاه | 17/8               |  |
| 5- زمان       | 8- تأمين بودجه از ساير منابع      | ·                  |  |
| شرح           | 9- جمع بودجه طرح                  | 1000               |  |
| 0             | تعهدات (خروجي هاي) طرح            |                    |  |
| رکورد;        | ناظران پیشنهادی                   | ·                  |  |
| _             | داوران پیشنهادی                   | 1000               |  |
|               | مشاهده پيوستها                    |                    |  |
|               | 📄 پیوست پیام ها                   |                    |  |
|               | داوری های علمی                    | THINK TO I         |  |

Š**l**aj

Š190

Ślań

Ślań

Ślad

Ślań

Ślad

Ślań

Ślad

ŚĿąź

Stad

| Śъ́́́з, Ö́      |        |                                     |                                 | ها                               | یریت طرحها / پروژه         |
|-----------------|--------|-------------------------------------|---------------------------------|----------------------------------|----------------------------|
| Ên & H          | چاپ پر | ه تایید و بازگشت جهت ادامه بررسی ها | یید و ارسال به کارشناس مرکز/گرو | سال به پژوهشگر دیگر/استاد راهنما |                            |
| ) 1993 🕹        |        | بیت گردش کار  در حال ثبت            | 337 وضع                         | کد رهگیری 5                      |                            |
| ntang W         |        |                                     | xx x (1550                      | ثبت کننده یا مالک طرح ((         |                            |
| 2 . 1           |        | ی نشود.                             | ست فناوری -لطفا حذف فیزیک       | عنوان طرح ت                      | (J                         |
| 19% <b>W</b>    |        |                                     |                                 | کد اخلاق طرح                     |                            |
| å               |        |                                     |                                 | امتياز تعهد شده                  | ) اجرا                     |
| S 1949 20 1     |        |                                     |                                 | توضيحات تعهدات                   | بالإشتاء : ا               |
| 2               |        |                                     |                                 | رمانبندی و مراحل اجرا            | ی از دانشتان<br>متابع 5- ز |
| 1949 <b>O</b>   | ويرايش | اه                                  | تعداد ه                         | رح فعالیت                        | شر                         |
| ف پزوداک        |        |                                     |                                 | وردي يافت نشد                    | رکم                        |
| المحمدة المحمدة | ×      |                                     |                                 |                                  |                            |

6

Érs.

ilania 🥸

برای هزینه های طرح، در صورتی که از دانشگاه درخواست بودجه دارید، فرم شماره یک و در صورتی که طرح دارای گرنت پژوهشی از خارج دانشگاه است فرم شماره دو را تکمیل نمایید. بدیهی است برای درخواست بودجه ترکیبی، تکمیل هر دوفرم اجباری می باشد.

> 🔁 خلاصه پیشنهاد طرح 1- مشخصات طرح 2- مجری/همکاران

🕥 روند اجرایی طرح

🕥 ترجمان دانش

دانشکده/مرکز مربوطه

< 늘 پیشنهاده پژوهشی (پروپوزال)

3- متون پیشنهاد

4- جدول متغيرها

📄 5- زمانیندی و مراحل اجرا

< 늘 هزينه هاي طرح

🔺 🚹 7- جمع اعتبار درخواستی از دانشگاه

8- تأمين بودجه از ساير منابع

9- جمع بودجه طرح

تعهدات (خروجي هاي) طرح

📄 ناظران پیشنهادی

📄 داوران پیشنهادی

🕥 مشاهده پيوستها

📄 پيوست پيام ها

📄 داوری های علمی

ار ال به پژوهشگر دیگر/استاد راهنما 🔰 تایید و ارسال کد رهگیری 3375 xx x (1550) ثبت کننده یا مالک طرح عنوان طرح تست فناورى كد اخلاق طرح امتياز تعهد شده توضيحات تعهدات 7- جمع اعتبار درخواستی از دانشگاه درخواست شده - وسایل درخواست شده -وسایل و مواد مصرفی و مواد غیر مصرفی ركوردي يافت نشد

درج

🔁 خلاصه پیشنهاد طرح 1- مشخصات طرح 2- مجری/همکاران روند اجرایی طرح ترجمان دانش دانشكده/مركز مربوطه 🔁 پیشنهاده پژوهشی (پروپوزال) 🕥 3- متون پیشنهاد 4- جدول متغيرها 5- زمانیندی و مراحل اجرا < 🔁 هزينه هاي طرح \mid 🛛 7- جمع اعتبار درخواستی از دانشگاه - 8- تأمين بودجه از ساير منابع 9- جمع بودجه طرح تعهدات (خروجي هاي) طرح 📄 ناظران پیشنهادی 📄 داوران پیشنهادی 📄 مشاهده پيوستها 📄 پيوست پيام ها 📄 داوری های علمی 📄 بررسی در شوراها

📄 نظارت ها

بدام های متبط

ار ال به پژوهشگر دیگر/استاد راهنما تایید و ارسال ب کد رهگیری 3375 xx x (1550) ثبت کننده یا مالک طرح تست فناوری -عنوان طرح كد اخلاق طرح امتياز تعهد شده توضيحات تعهدات 8- تأمين بودجه از ساير منابع داخل/ شرايط زمان خارج نوع محل دانشگاه تخصيد تخصيص تخصيص مركز ركوردي يافت نشد

درج

با استفاده از دکمه **درج،** تعهدات خروجی طرح را براساس دستورالعمل تعهدات طرح های فناورانه مندرج در دستورالعمل های مستندات پژوهشی صفحه نخست سایت سامانه پژوهان، ثبت و ذخیره کنید.

ارسال به پژوهشگر دیگر/استاد راهنما

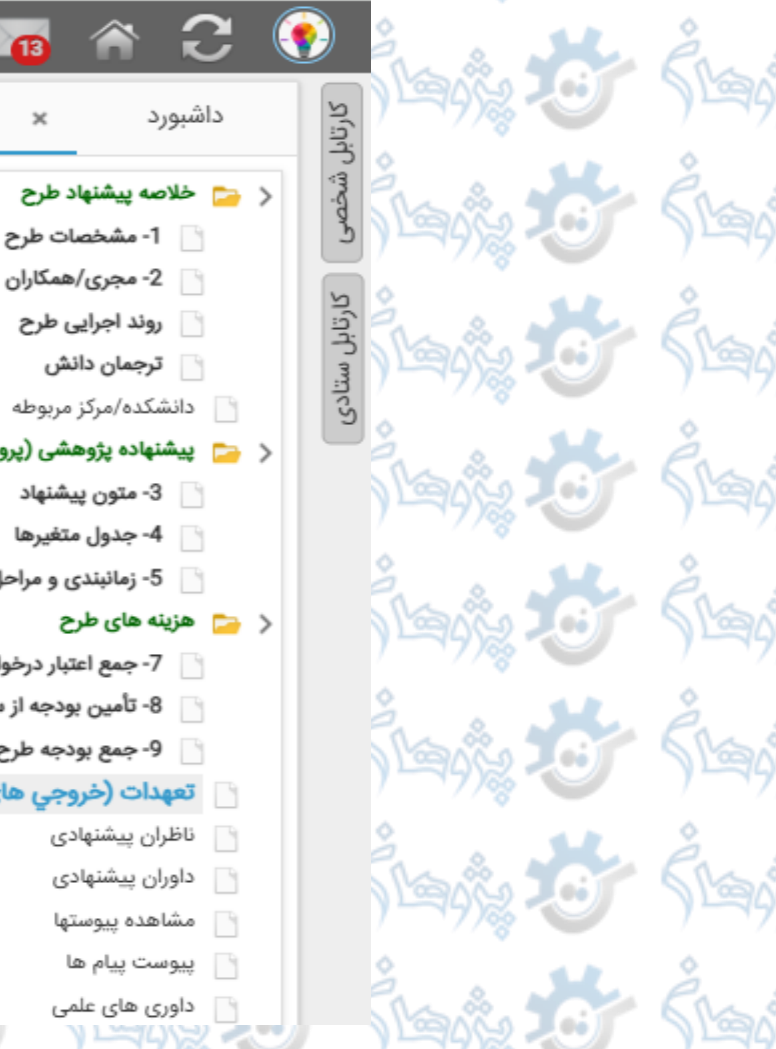

دریافت کد اخلاق برای پژوهش های کارآزمایی بالینی خاص

🗙 🛛 مدیریت طرح ها / پروژه ها

- 🕻 🔁 پیشنهاده پژوهشی (پروپوزال)
- 3- متون پیشنهاد
- 📄 5- زمانبندی و مراحل اجرا
- 🛚 7- جمع اعتبار درخواستی از دانشگاه
  - 🛛 8- تأمين بودجه از ساير منابع
    - 9- جمع بودجه طرح
  - 🕥 تعهدات (خروجی های) طرح

کد رهگیری 3375 وضعیت گردش کار در حال ثبت ثبت کننده یا مالک طرح xx x (1550) عنوان طرح تست فناورى -لطفا حذف فيزيكى نشود. كد اخلاق طرح امتياز تعهد شده 1.20 توضيحات تعهدات تعهدات (خروجي هاي) طرح نتيجه بررسى نهايى نوع تعهد توضيحات تعداد تعهد رکوردی یافت نشد درج

تایید و ارسال به کارشناس مرکز/گروه

تایید و بازگشت جهت ادامه بررس

1.

#### پس از تکمیل تمامی فرم ها، با استفاده از دکمه

#### **ارسال به کارشناس فناوری /رشد،** پرونده را به کارشناس مربوطه ارسال فرمایید.

|                              | انگلیسی درج و ذخیره نمایید.                                                                                                    | خود را با فرمت PDF و به زیان                  | لطفا فايل هاي 👔 😭 😧                                                                                                    |                                               |   |
|------------------------------|----------------------------------------------------------------------------------------------------|-----------------------------------------------|----------------------------------------------------------------------------------------------------|-----------------------------------------------|---|
| Ś 🗠 🔅                        | رحها / پروژهها                                                                                                    | ل ثبت 🗙 مدیریت طر                             | داشبورد 🗙 طرح/پروژه در حا                                                                                                    | בי אלא איז איז איז איז איז איז איז איז איז אי | 6 |
| Ś <b>lań</b> ż 🕉             | راستاد راهنما تایید و ارسال به کارشناس مرکز/گروه ارسال به کارشناس فناوری/رشد چاپ پروپ<br>× 🗖 _ ارسال به کارشناس فناوری/رشد                   | ارسال به پژوهشگر دیگر/                        | <ul> <li>خلاصه پیشنهاد طرح</li> <li>1- مشخصات طرح</li> <li>2- مجری/همکاران</li> </ul>                                                        | شخصی ا                                        | 6 |
| <b>ن پر ا</b> یک             | شما پس از ارسال رکورد به کارشناس فناوری/رشد قادر به ویرایش آن نخواهید بود لطفاً قبل از ارسال از<br>صحت اطلاعات وارد شده اطمینان حاصل فرمایید | دد رهدیری<br>ثبت کننده یا مالک د<br>عنمان طرح | <ul> <li>ترجمان دانش</li> <li>دانشکده/مرکز مربوطه</li> <li>پیشنهاده پژوهشی (پروپوزال)</li> </ul>                                             |                                               | 6 |
| Ś <b>lań</b> ż 🕉             | ارسال به کارشناس فناوری/رشد                                                                                                    | عون طرح<br>کد اخلاق طرح<br>امتیاز تعهد شده    | <ul> <li>3- متون پیشنهاد</li> <li>4- جدول متغیرها</li> <li>5- زمانبندی و مراحل اجرا</li> </ul>                                               |                                               | 6 |
| <u> <u>S</u>ain <u>S</u></u> |                                                                                                    | توضيحات تعهدات<br>:<br>1- مشخصات طرح          | <ul> <li>۲ سریت سی طرح</li> <li>۲- جمع اعتبار درخواستی از دانشگاه</li> <li>8- تأمین بودجه از سایر منابع</li> <li>9- جمع بودجه طرح</li> </ul> |                                               | 6 |
| 5140% <b>30</b> 7,           |                                                                                                    | مطالعات کارآزمایی ه<br>پایلوت دریافت نماین    | ت <b>عهدات (خروجي هاي) طرح</b><br>ناظران پيشنهادی<br>مشاهده پيوستها                                                                          |                                               | 6 |
| 1944 <b>O</b>                |                                                                                                    | عنوان طرح<br>عنوان لاتین طرح                  | ییوست پیام ها<br>بررسی در شوراها<br>نظارت ها                                                                                                 |                                               | 6 |
|                              |                                                                                                    |                                               | 🗸 📮 ننام های مرتبط                                                                                                    |                                               | 9 |

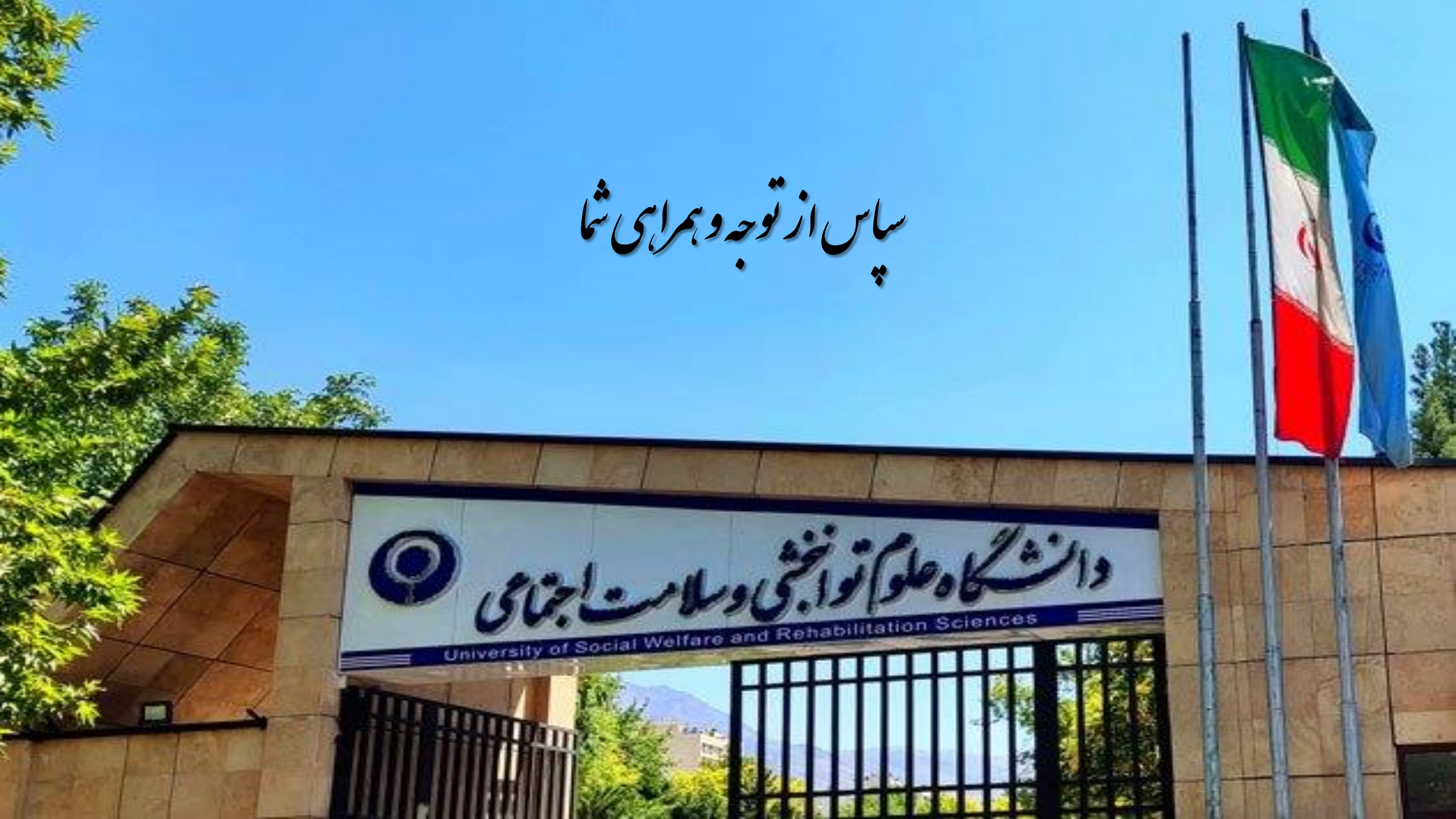